1) From the San Bernardino Court website home page, select "Access Court Case Information".

| = (%) ( https://www.sb-court.org/ = #                                                                | C Search_       |                       | P • 0 12 0 •                                                                                                    |
|----------------------------------------------------------------------------------------------------|-----------------|-----------------------|----------------------------------------------------------------------------------------------------|
|                                                                                                    |                 | English 中文 Españo     | ادرسي Tiếng Việt 한국이 الرسي                                                                                                    |
|                                                                                                    |                 | 100                   | let desta                                                                                                    |
|                                                                                                    |                 | Search                | Q                                                                                                    |
| COUNTY OF SAN BERNARDING                                                                             |                 |                       | 1 martin                                                                                                    |
| R Online Services Jury Information - Self Help - Locations - Divisions - Forms and Rules             | Careers         | General Information - | & ADA                                                                                                    |
|                                                                                                    |                 |                       |                                                                                                    |
|                                                                                                    |                 |                       |                                                                                                    |
|                                                                                                    |                 |                       |                                                                                                    |
|                                                                                                    |                 |                       | -                                                                                                    |
| How Do I ?                                                                                           |                 |                       |                                                                                                    |
| SING NY.                                                                                             |                 |                       | -                                                                                                    |
| Mart Develope - Par No Traffic Tablet                                                                |                 |                       |                                                                                                    |
| Prost regions                                                                                        | <u>*</u>        |                       | The second                                                                                                    |
|                                                                                                    |                 |                       | a Fallen                                                                                                    |
| Mission Statement: Our Court exists to preserve and protect rights and to effect fair resolutions of | ull disputes br | ought to the Court.   |                                                                                                    |
|                                                                                                    |                 |                       |                                                                                                    |
|                                                                                                    |                 |                       | A DESCRIPTION OF THE OWNER OF THE OWNER OWNER OF THE OWNER OWNER OWNER OWNER OWNER OWNER OWNER OWNER OWNER OWNER OWNER OWNER OWNER OWNER OWNER OWNER OWNER OWNER OWNER OWNER OWNER OWNER OWNER OWNER OWNER OWNER OWNER OWNER OWNER OWNER OWNER OWNER OWNER OWNER OWNER OWNER OWNER OWNER OWNER OWNER |
|                                                                                                    |                 | 1 1 Au 1943           | Contraction of the second                                                                                                    |
|                                                                                                    |                 |                       |                                                                                                    |
| Jury Scammers Acking for Personal or Payment Information. Read Nore                                  | 🔽 in            |                       |                                                                                                    |
|                                                                                                    | -               |                       |                                                                                                    |
|                                                                                                    | News            | & Notices             |                                                                                                    |
|                                                                                                    | Feb (H, 25      |                       |                                                                                                    |
|                                                                                                    | Notice of       | Fee Change            |                                                                                                    |
|                                                                                                    | PALAC MOR       |                       |                                                                                                    |
| Self Help Pay Traffic Ticket Jury Probate Notes                                                      | Feb-03, 20      | 16                    |                                                                                                    |

2) Read the terms of service and click the "Accept" button at the bottom of the page.

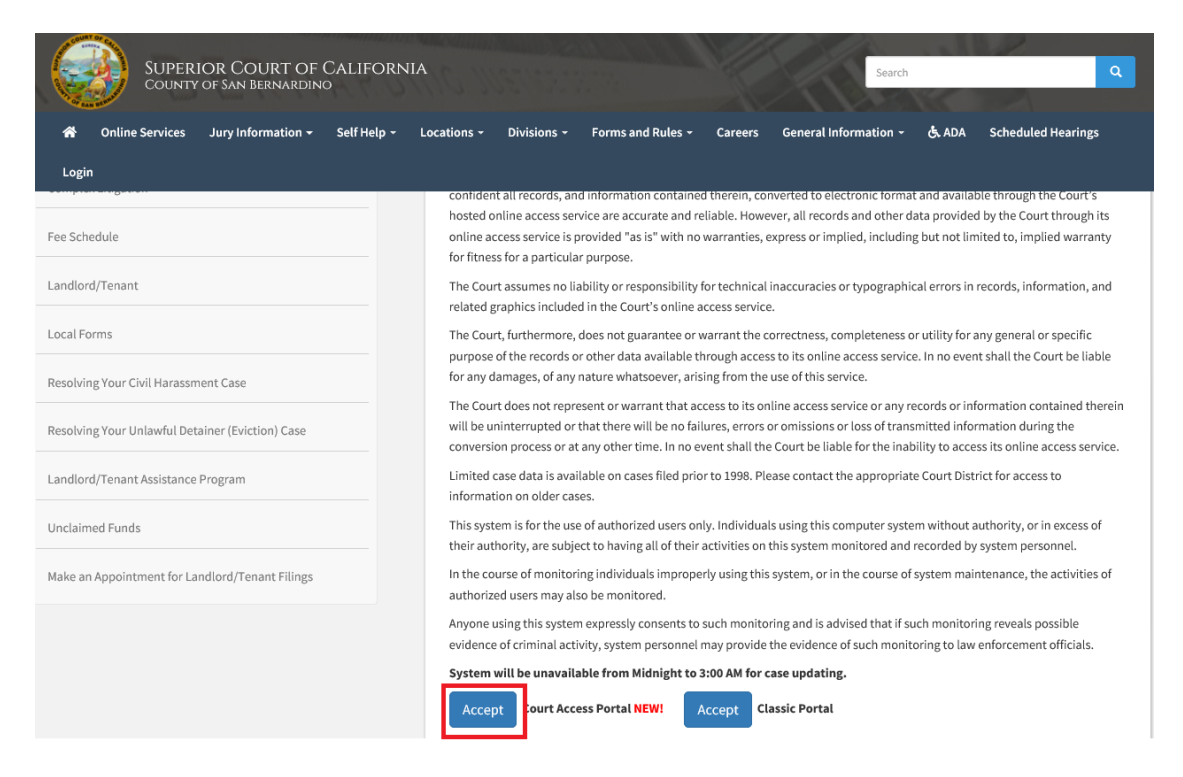

3) Click on "search", then click on "Case Information"

| 3                                                                                                    | Superior Court of California, County of San Bernardino                                                                                                    |                                                                          |  |  |  |
|----------------------------------------------------------------------------------------------------|----------------------------------------------------------------------------------------------------|--------------------------------------------------------------------------|--|--|--|
| 🔒 номе                                                                                                    | E 🔍 SEARCH 📅 CALENDARS 🚔 CASE PAYMENT 📭 FAQ/INSTRUCTIONAL VIDEOS                                                                                                    | Login/register                                                           |  |  |  |
| WELC                                                                                                    | CASE INFORMATION<br>LANDLORD TENANT CASE                                                                                                    |                                                                          |  |  |  |
| The infor<br>This real-<br>be subjec                                                                                                    | ormation provided on and obtained from this site does not constitute the official record of the Court.<br>al-time information is provided as a service to the general public. Any user of this information is hereby advised that it is l<br>ect to errors or omissions. Visitors to this site agree that the Court is not liable for errors or omissions of any of the inforr | being provided "as is." The information provided may<br>mation provided. |  |  |  |
| At this tin                                                                                                    | ime, only Civil case information as specified in CRC 2.503 is available to the public via the online portal.                                                                                                    |                                                                          |  |  |  |
| Click here                                                                                                    | re for Case Search                                                                                                    |                                                                          |  |  |  |
| Califor                                                                                                    | ornia Rules of Court: Rule 2.503. Public Access                                                                                                    |                                                                          |  |  |  |
| Traffic pa                                                                                                    | payments and document purchasing are unavailable during the hours of 12:00 AM to 3:00 AM for system mainten                                                                                                    | ance.                                                                    |  |  |  |
| Website is best viewed using the latest version of Internet Explorer*, Microsoft Edge, Mozilla Firefox, or Google Chrome for the PC (running Windows 7 or 10). |                                                                                                    |                                                                          |  |  |  |
| 61                                                                                                    | 200                                                                                                    |                                                                          |  |  |  |

- 4) Choose appropriate search and enter desired search criteria, Complete, CAPTCHA, click submit.
  - a. Note: "Party Search" and "Business Search" will require logging in and using search credits. For more information, see "Name Search FAQ".

| Court Access<br>Superior Court of California, Court                                                                                                 | ty of San Bernardino                                                                                                 | NAL VIDEOS                                                                                                    | LOGIN/REGISTER                                                                                                    |
|----------------------------------------------------------------------------------------------------|----------------------------------------------------------------------------------------------------|----------------------------------------------------------------------------------------------------|----------------------------------------------------------------------------------------------------|
| CASE NUMBER SEARCH<br>To perform a search, type a minimum<br>of five to maximum of sixteen alpha -<br>numeric characters<br>CASE NUMBER Case Number | CITATION NUMBER SEARCH<br>To perform a search, type a complete<br>Citation Number<br>CITATION NUMBER Citation Number | PARTY SEARCH (LOGIN REQUIRED)<br>To perform a wildcard search ❶, type a<br>minimum of two characters followed<br>by an asterisk.<br>FIRST NAME First Name<br>MIDDLE NAME Middle Name | BUSINESS SEARCH (LOGIN<br>REQUIRED)<br>To perform a wildcard search ①, type a<br>minimum of three characters followed<br>by an asterisk.<br>BUSINESS NAME BUSINESS Name |
| Search Clear                                                                                                    |                                                                                                    | Last Name                                                                                                    |                                                                                                    |

5) View Results